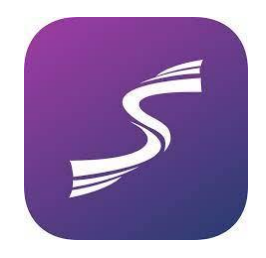

## SÄHKÖINEN ILMOITUSTAULU SPORTITY-MOBIILISOVELLUKSESSA

## King of Finland -kilpailun sähköinen ilmoitustaulu löytyy Sportity-mobiilisovelluksesta.

Kilpailun viestintäkanavalle kirjautunut käyttäjä saa automaattisesti informaatiota uusista kilpailutiedotteista ponnahdusviesteillä. Kilpailun sähköinen ilmoitustaulu; säännöt, kilpailijaohjeet, lisämääräykset, tiedotteet, kilpailun virallinen aika ja linkki tulospalveluun löytyvät yhdestä paikasta.

**Jos olet jo Sportity-käyttäjä**, klikkaa mobiililaitteen vasemmassa yläkulmassa olevaa valikkoa ( ), joka avaa uuden ikkunan "My events". Klikkaa "+ Add new" ja kirjoita salasana: **KoF2025** kohtaan "Password".

Klikkaa "Sign In" – olet nyt kirjautunut kilpailun sähköiselle Sportity-kanavalle.

Jos et vielä ole ottanut Sportity-sovellusta käyttöösi, lataa se veloituksetta mobiililaitteellesi AppStoresta (iPhone) tai Google Playstä (Android).

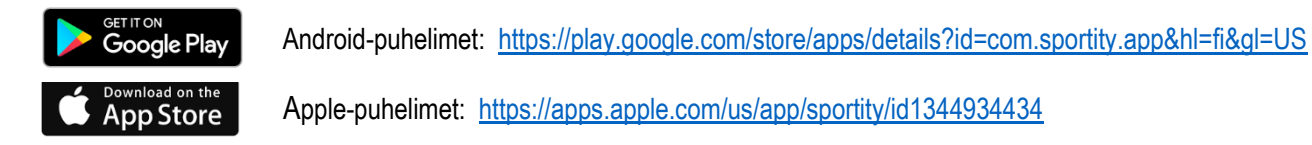

Kun olet ladannut Sportity-sovelluksen mobiililaitteellesi, avaa sovellus ja kirjaudu kilpailutapahtuman sähköiselle ilmoitustaululle: kirjoita kohtaan "Password" salasana **KoF2025** - klikkaa "Sign In". Olet nyt kirjautunut kilpailun sähköiselle viestintäkanavalle.

## ELECTRONIC NOTICEBOARD IN THE SPORTITY MOBILE APPLICATION

The electronic noticeboard of the King of Finland competition can be found in the Sportity mobile application. Users logged in to the competition communication channel will automatically receive information about new competition announcements via pop-up messages. The electronic noticeboard of the competition; rules, competitor instructions, additional regulations, announcements, the official time of the competition and a link to the results service can be found in one place.

If you are already a Sportity user, click on the menu () in the upper left corner of your mobile device, which will open a new window "My events". Click on "+ Add new" and enter the password: **KoF2025** in the "Password" field.

Click on "Sign In" - you are now logged in to the electronic Sportity channel of the competition.

| If you have not yet used the Sportity application, | download it to your mobile device free of charge from the |
|----------------------------------------------------|-----------------------------------------------------------|
| AppStore (iPhone) or Google Play (Android).        |                                                           |

Once you have downloaded the Sportity app to your mobile device, open the app and log in to the competition event's electronic bulletin board: enter the password **KoF2025** in the "Password" field - click "Sign In". You are now logged in to the competition's electronic communication channel.